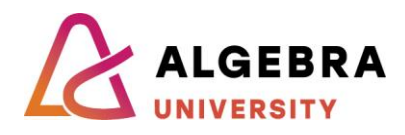

# Katedra za sistemsko inženjerstvo i kibernetičku sigurnost

# Autentikacijski sustavi i baze podataka

Lab 2 – DC replikacija

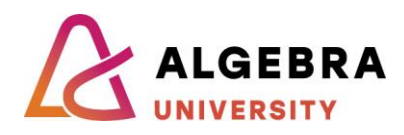

# Sadržaj

| Jvod                                                                                 | 1 |
|--------------------------------------------------------------------------------------|---|
| /ježba                                                                               | 2 |
| Priprema                                                                             | 2 |
| Konfiguracija virtualnih mašina                                                      | 2 |
| Instalacija ADDS na DC1 (prvi domenski kontroler, kreiranje nove domene):            | 3 |
| Instalacija ADDS na DC2 (drugi domenski kontroler, pridruživanje postojećoj domeni): | 5 |
| Testiranje replikacije                                                               | 6 |

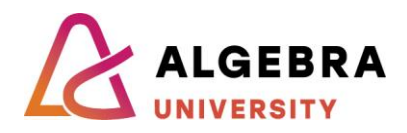

# Uvod

Replikacija je mehanizam putem kojeg se podaci iz direktorija sinkroniziraju između svih Domain Controllera (DC) u Active Directory (AD) mreži. Cilj je održati konzistentnost kako bi svaki DC imao ažuriranu kopiju podataka direktorija, poput korisničkih računa, grupa, računala i drugih AD objekata.

#### Vrste replikacije:

- **Intra-site replikacija**: Događa se unutar jednog sajta (site-a), gdje su Domain Controlleri povezani mrežama visokog kapaciteta i niske latencije. Ova replikacija je česta i obično se događa gotovo u stvarnom vremenu.
- **Inter-site replikacija**: Događa se između Domain Controllera u različitim sajtovima, često preko sporijih WAN veza s većom latencijom. Inter-site replikacija je optimizirana za štednju širine pojasa i obično se odvija prema unaprijed postavljenom rasporedu.

#### Kako replikacija funkcionira:

- **Konzistentnost podataka**: Bilo koji DC može unijeti promjene koje se zatim moraju replicirati na ostale DC-ove kako bi se osigurala konzistentnost direktorija.
- **Topologija replikacije**: Active Directory koristi **Knowledge Consistency Checker** (KCC) za automatsko stvaranje i upravljanje topologijom replikacije. To uključuje postavljanje "replikacijskih veza" koje definiraju koji DC-ovi repliciraju izravno jedni s drugima.
- **Multi-master model**: AD koristi multi-master model, što znači da svaki DC može samostalno obrađivati i propagirati promjene. To osigurava visoku dostupnost i fleksibilnost, ali zahtijeva mehanizme za rješavanje sukoba.

#### Proces replikacije:

- Obavijesti o promjenama: Kada dođe do promjene na jednom DC-u, on gotovo odmah obavještava svoje replikacijske partnere unutar istog sajta kako bi započeli replikaciju te promjene.
- Replikacija zasnovana na povlačenju: DC-ovi povlače ažuriranja od svojih partnera u redovitim intervalima, umjesto da guraju ažuriranja, što omogućuje bolju iskorištenost mreže i upravljanje.
- Rješavanje sukoba: U slučajevima kada se isti objekt promijeni na više DC-ova, AD koristi mehanizme poput Update Sequence Number (USN) kako bi odredio koja promjena ima prioritet i osigurao konzistentnost.

Cilj današnje vježbe je instalirati dva Domain Controllera i uspostaviti replikaciju između njih.

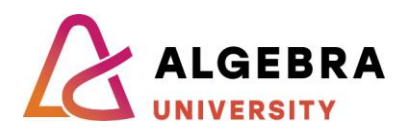

# Vježba

# Priprema

- Na računalu u učionici prijavite se koristeći username i password hyperv.
- Preuzmite VHD datoteku sa adrese: <u>https://www.microsoft.com/en-us/evalcenter/download-windows-server-2022</u>
- Na disku D: napravite direktorij ASBP i u njemu dva direktorija: "DC1" I "DC2"
- U svaki od dva direktorija pospremite KOPIJU .vhd datoteke koju ste preuzeli s Microsoft weba.

# Konfiguracija virtualnih mašina

# Pokretanje Hyper-V Managera

• Otvorite **Hyper-V Manager**.

# Kreiranje novog virtualnog stroja

- Desnim klikom na ime hosta (računala s Hyper-V ulogom) odaberite New > Virtual Machine.
- Pojavit će se čarobnjak za kreiranje novog virtualnog stroja. Kliknite na Next za početak.

# Konfiguracija osnovnih postavki

- Unesite naziv za vaš VM u polje Name. Koristite ime DC1 za prvi a DC2 za drugi stroj.
- Promijenite zadano mjesto spremanja VM datoteka odabirom Store the virtual machine in a different location na d:\asbp\dc1 (ili d:\asbp\dc2).
- Kliknite na Next.

# Odabir generacije virtualnog stroja

- U dijelu Specify Generation odaberite Generation 1.
- Kliknite na Next.

# Konfiguracija memorije

- U dijelu Assign Memory unesite 4096 MB.
- Omogućite opciju Use Dynamic Memory for this virtual machine.
- Kliknite na **Next**.

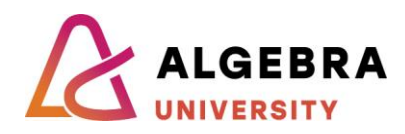

# Konfiguracija mrežnog adaptera

- U dijelu **Configure Networking** odaberite virtualni prekidač (Virtual Switch) koji želite koristiti za povezivanje VM-a s mrežom. Ako ga nemate, napravite PRIVATE switch i odaberite ga.
- Kliknite na Next.

# Priključivanje postojećeg virtualnog diska (VHD)

- U dijelu Connect Virtual Hard Disk odaberite opciju Use an existing virtual hard disk.
- Kliknite na Browse i pronađite unaprijed pripremljeni VHD koji želite koristiti u direktoriju vašeg virtualnog stroja (d:\asbp\dc1 ili d:\asbp\dc2 ovisno o stroju koji instalirate).
- Kliknite na **Next**.

# Završetak konfiguracije

• Pregledajte sve postavke na ekranu za potvrdu, te ako je sve ispravno, kliknite na **Finish**.

#### Pokretanje virtualnog stroja

 Nakon što je VM kreiran, desnim klikom na njega odaberite Start kako biste pokrenuli virtualni stroj.

Nakon što se oba stroja pokrenu, postavite im mrežne postavke:

DC1:

Ime: DC1 IP: 10.10.10.1 / 24 GW ostavite prazan DNS: 10.10.10.1

DC2:

Ime: DC2 IP: 10.10.10.2 / 24 GW ostavite prazan DNS: 10.10.10.1

Nakon što se oba stroja pokrenu ponovo slijedite upute:

# Instalacija ADDS na DC1 (prvi domenski kontroler, kreiranje nove domene):

#### Pokretanje Server Manager-a:

• Na računalu DC1, otvorite Server Manager.

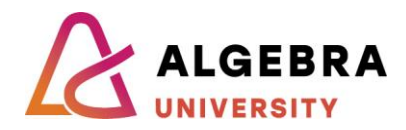

• Kliknite na Manage > Add Roles and Features.

#### Odabir vrste instalacije:

- Na ekranu **Before you begin**, kliknite **Next**.
- U dijelu Installation Type, odaberite Role-based or feature-based installation, pa kliknite Next.

# Odabir servera:

• U dijelu Select destination server, odaberite DC1, pa kliknite Next.

#### Dodavanje uloge ADDS:

- U dijelu Select server roles, odaberite Active Directory Domain Services.
- Pojavit će se prozor s popisom potrebnih značajki. Kliknite na Add Features, a zatim Next.

#### Instalacija ADDS:

• Na ekranu **Select features**, kliknite **Next** i nastavite dok ne dođete do ekrana **Confirmation**, gdje ćete kliknuti na **Install**.

#### Promocija DC1 u domenski kontroler:

- Nakon instalacije, u Server Manageru, pojavit će se obavijest s porukom Promote this server to a domain controller. Kliknite na tu opciju.
- U čarobnjaku **Deployment Configuration**, odaberite **Add a new forest**, a u polje **Root domain name** unesite naziv nove domene (asbp.local), te kliknite na **Next**.

#### Konfiguracija domenskog kontrolera:

• U dijelu **Domain Controller Options**, odaberite željenu razinu šume i domene (npr. Windows Server 2016). Postavite **DSRM password** i kliknite **Next**.

#### Konfiguracija DNS i NetBIOS postavki:

 Pričekajte dok sustav automatski konfigurira DNS. U dijelu NetBIOS name, potvrdite ili izmijenite ime, te kliknite Next.

# Pregled i instalacija:

- Pregledajte postavke, kliknite **Next**, te zatim na zadnjem ekranu kliknite na **Install**.
- DC1 će biti instaliran kao prvi domenski kontroler i kreirat će se novi forest.

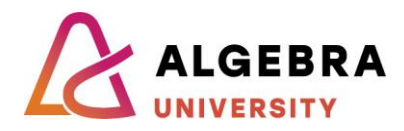

# Instalacija ADDS na DC2 (drugi domenski kontroler, pridruživanje postojećoj domeni):

#### Pokretanje Server Manager-a:

- Na računalu **DC2**, otvorite **Server Manager**.
- Kliknite na Manage > Add Roles and Features.

#### Odabir vrste instalacije:

 Prođite kroz prve korake kao kod DC1: odaberite Role-based or feature-based installation, odaberite DC2 kao ciljano računalo, te dodajte ulogu Active Directory Domain Services.

#### Instalacija ADDS:

• Nakon dodavanja uloge, kliknite **Install** i pričekajte dovršetak instalacije.

#### Promocija DC2 u dodatni domenski kontroler:

- Nakon instalacije, pojavit će se poruka s opcijom Promote this server to a domain controller. Kliknite na tu opciju.
- U čarobnjaku **Deployment Configuration**, odaberite opciju **Add a domain controller to an existing domain**.

#### Unos postojeće domene:

- U polje **Domain**, unesite naziv domene koju ste kreirali na DC1 (asbp.local).
- Unesite vjerodajnice s administratorskim ovlastima za domenu, te kliknite Next.

#### Konfiguracija domenskog kontrolera:

• U dijelu **Domain Controller Options**, potvrdite ili izmijenite postavke za **DNS** i **Global Catalog**, te postavite **DSRM password**. Kliknite **Next**.

# Repliciranje podataka:

• U dijelu **Replication**, odaberite **DC1** kao izvor za replikaciju, te kliknite **Next**.

# Pregled i instalacija:

- Pregledajte sve postavke, kliknite na **Next**, te zatim na zadnjem ekranu na **Install**.
- Nakon završetka instalacije, DC2 će postati dodatni domenski kontroler u postojećoj domeni.

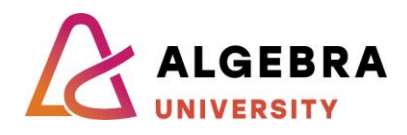

# Testiranje replikacije

- U domeni, koristeći konzolu Users and Computers dodajte korisnike Pero i Ivan. Dodavanje napravite na DC1.
- Otvorite istu konzolu na DC2 i provjerite jesu li korisnici dodani.